## Accessing Shared Drives Remotely – via Foldr Application

1. Select Files via the TIGS Portal and choose you device type (Windows or Mac).

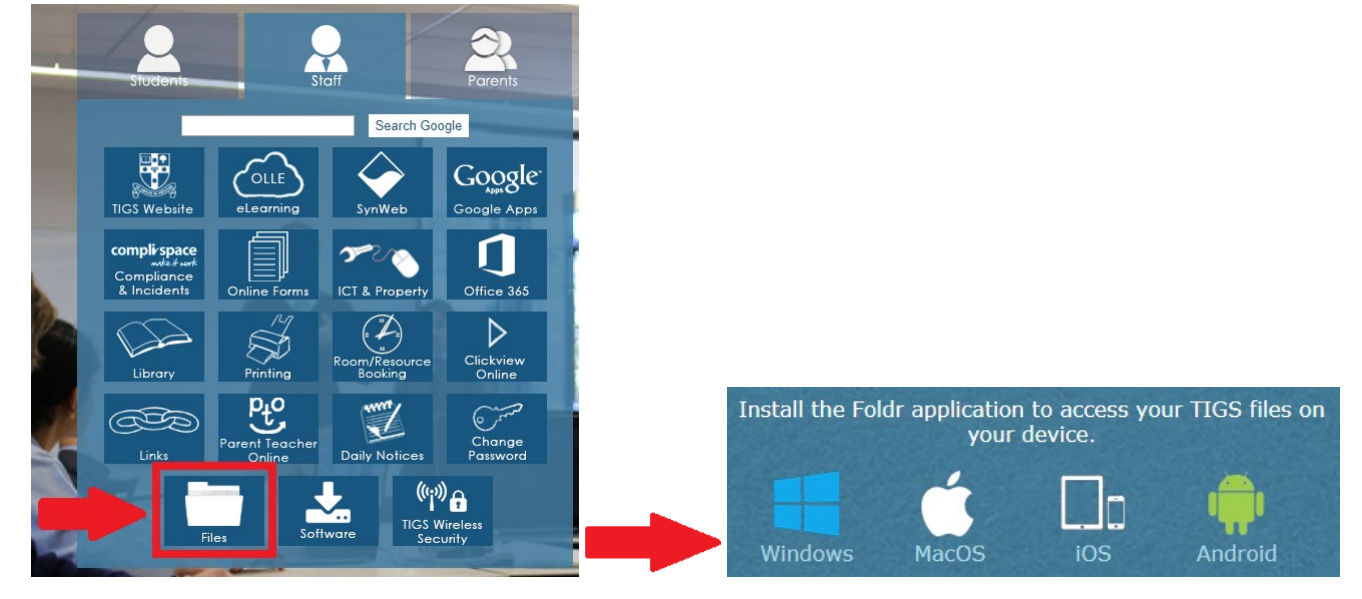

- 2. Install the Foldr application on your device (this may require a restart).
- 3. A Foldr Sign-In window will appear, enter **foldr.tigs.nsw.edu.au** into the server address field and click **Continue**. Sign-in using your TIGS **Username** and **Password**.

| 🛅 Foldr Sign In               |          | × |                        |
|-------------------------------|----------|---|------------------------|
| Welcome to Foldr              |          |   | Log in to TIGS         |
| foldr.tigs.nsw.edu.au         |          |   | Username               |
| ✓ Open Foldr Drive at Startup |          |   | Password               |
| Cancel                        | Continue |   | Forgot Password? Login |

## On Windows, Foldr will map as a Drive Z.

| Devices and drives    |                         |
|-----------------------|-------------------------|
| Local Disk (C:)       | Foldr (Z:)              |
| 127 GB free of 474 GB | ✓ 127 GB free of 474 GB |

On Mac, Foldr will be added to your Finder Favourites.

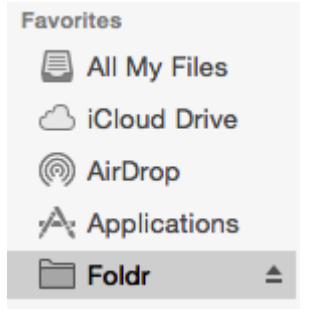

 $\sim$ 

**Note:** We highly recommend copying large files to your computers local drive before attempting to open them.